## Prueba de Cable VCI Tech2 GM

Precaución: Para asegurarse de que los resultados de la prueba sean exactos, deberá tener instalada la versión número 23.005 (o superior) del software para Tech 2 antes de realizar la prueba. Este software debe estar disponible desde la última semana de Agosto de 2003. Si utiliza software anterior a Agosto, los resultados de la prueba podrían ser incorrectos.

Prueba para verificar la integridad del sistema de cableado Tech 2/VCI/Cableado. Los componentes necesarios son:

- 1. Tech 2 con módulo VCI instalado
- 2. Cable DLC Burndy
- 3. Fuente de poder AC/DC
- 4. Adaptador de regreso de circuito ALDL o VCI (número de parte 3000109) del paquete de Tech 2

Vista del adaptador de regreso de circuito VCI desde el extremo de la conexión de cable Burndy y el extremo de conexión de VCI DB-26.

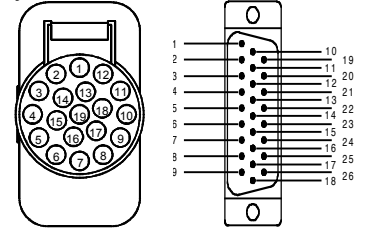

Con el adaptador de regreso de circuito VCI (número de parte 3000109) conectado directamente al módulo VCI del Tech 2.

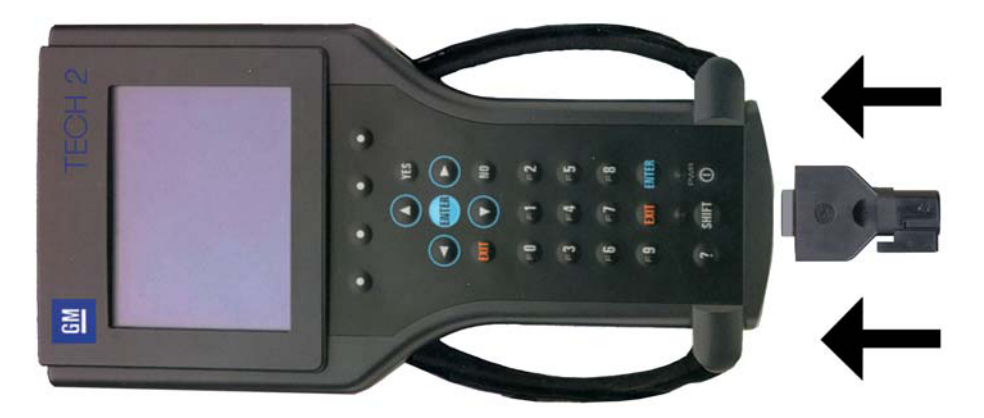

- Navegue hasta la opción de auto-diagnóstico, seleccione "F3: Opciones de herramienta", luego seleccione "Auto diagnóstico"

- Ejecute la prueba "F2: VCI automático". Deberá aparecer la siguiente pantalla si se pasa la prueba.

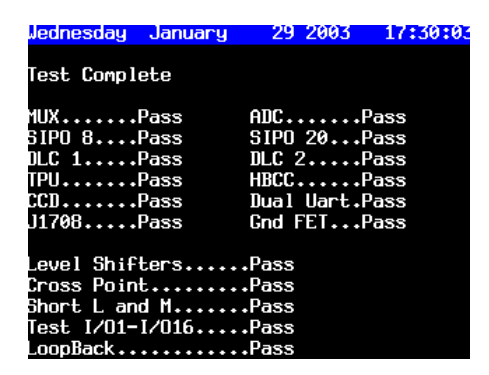

(Nota: Si nota cualquier falla en la prueba CCD y la prueba HBCC, estas no afectarán los diagnósticos en vehículos GM).

A continuación seleccione "F4: Selección de VCI" y presione la tecla "Más pruebas"

• Seleccione "F1: VCI Dual Uart". Deberá aparecer la siguiente pantalla si se pasa la prueba.

|                                          |     | Test | :ing           | Dual l                   | Jart   | 17             | 7:32:03                        |
|------------------------------------------|-----|------|----------------|--------------------------|--------|----------------|--------------------------------|
| Testing<br>Channel<br>Channel<br>Channel | ABA |      | Expe<br>=<br>= | ected<br>85<br>170<br>97 | Actua] | 85<br>70<br>97 | Status<br>Pass<br>Pass<br>Pass |
| Channe 1                                 | B   |      | =              | 97                       |        | 97             | Pass                           |

• A continuación seleccione "F5: prueba J1708 VCI". Se mostrará la siguiente pantalla:

o Finalmente, seleccione "F6: prueba VCI TPU". Se mostrará la siguiente pantalla:

|           | Testing | tpu | 17:33:00 |
|-----------|---------|-----|----------|
|           |         |     |          |
|           |         |     |          |
| Testing   |         |     | Status   |
| TPUØ      |         |     | Pass     |
| TPU1      |         |     | Pass     |
| TPU5      |         |     | Pass     |
| TPU12 and | 15      |     | Pass     |
| TPU13 and | 14      |     | Pass     |
|           |         |     |          |
|           |         |     |          |
|           |         |     |          |
|           |         |     |          |
|           |         |     |          |
|           |         |     |          |

Cuando realice la prueba TPU, es crítico que TPU12 y TPU15 indiquen "Aprobado". Si estos dos canales TPU indican que hay "Fallo" o no están presentes en la lista de arriba, el módulo VCI y/o la unidad principal del Tech 2 posiblemente estén dañados..

Inserte el cable DLC Burndy en el Tech 2/VCI y el adaptador de retorno de VCI en el extremo del cable y repita las pruebas mencionadas arriba. (Nota: Cuando ejecute la prueba VCI TPU, el TPU12 y TPU15 deben mostrarse como aprobadas. Si indican "fallo" o no están presentes en la pantalla, el cable podría estar dañado. Esto es asumiendo que el TPU12 y TPU15 pasaron con el adaptador de retorno de VCI conectado directamente en el VCI. De igual modo, cuando realice la prueba VCI TPU, el TPU 13 y TPU 14 no aparecerán en la pantalla cuando ejecute esta prueba con el cable DLC Burndy insertado en el Tech 2/VCI y el adaptador de retorno en el extremo del cable).